## Instructions for E-voters

Dear E-voters for the IESL Elections to the Council for the Session - 2020/2021,

IESL Elections to the council will commence at 0830 hours (Sri Lanka time) on 07<sup>th</sup> Aug 2020 and closes at 1400 hours (Sri Lanka time) on 04<sup>th</sup> Sep 2020. All of you are kindly requested to read following instructions which are related to the e-voting procedure of the election.

- 1. Please carefully read the instructions given in the E-voting procedure which will be available on IESL website as well as e voting portal (once you access it).
- 2. E-voting email will be sent to email addresses of eligible voters that are registered in IESL database from the IESL MIS system. This e mail will carry the link to the e-voting portal as well as your User ID.
- 3. Please note down your User ID before you open the e-voting portal (you may need it number of times) or you may open the e-voting portal in a different tab.
- 4. Once you open the e-voting portal, it will provide access to following;
  - a. Links or tabs for Bio-data and election statement of each candidate. Carefully read them and make your selection prior to proceed further.
  - b. Detailed instructions for e voting procedure (read it carefully)
  - c. Video displaying e-voting procedure. Watch it carefully if you need further clarifications.
  - d. Tabs to select the preferred authentication method (either SMS or email) to obtain your One Time Password (OTP)/Voting Code. Select accordingly.
- 5. Enter the User ID and registered mobile number or registered email as per your preference to obtain OTP/Voting Code. If you are not sure which mobile number you have registered in IESL Database, it is recommended to use email as the choice to receive the OTP/Voting Code.
- Obtain your OTP/Voting Code which is valid for 60 minutes after you receive it from the e-voting service provider to your email address <u>OR</u> your mobile number registered with IESL.

- 7. If you use email option, you will get a separate email from Civiciti.com, which is the service provider and not IESL indicating the OTP/Voting Code. If you do not see your email, check the other folders (eg. Spam, Junk-email, Social, Promotions, Updates, Forums etc) of your e-mail account. If you use the correct mobile number, your mobile phone will receive the OTP/Voting Code.
- 8. Submit the OTP/Voting Code to the E-voting portal to access the E-voting Ballot.
- 9. Once you log into voting portal by entering OTP/Voting Code, you have only 10 minutes to complete the voting. Proceed from screen to screen whether you vote for a post or not, until you come to the final screen and click CONFIRM to submit your vote. You cannot redo voting after submission.
- 10. You will get an onscreen message with confirmation (Receipt).
- 11. Your Credentials are <u>blocked after 3 unsuccessful</u> attempts.